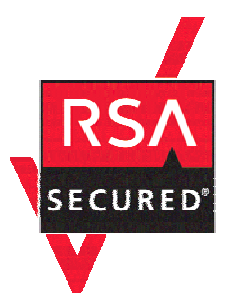

# **RSA SecurID Ready Implementation Guide**

Last Modified: December 18, 2006

## **Partner Information**

| Product Information |                                                                                                    |  |
|---------------------|----------------------------------------------------------------------------------------------------|--|
| Partner Name        | Microsoft                                                                                                    |  |
| Web Site            | http://www.microsoft.com/ISAServer                                                                                                    |  |
| Product Name        | Internet Security and Acceleration (ISA) Server                                                                                                    |  |
| Version & Platform  | 2004                                                                                                    |  |
| Product Description | ISA Server 2004 provides advanced protection, ease of use, and fast and<br>secure access for all types of networks. It is particularly well suited for<br>protecting networks that are running Microsoft applications, such as<br>Microsoft Outlook Web Access (OWA), Microsoft Internet Information<br>Services, Office SharePoint Portal Server, Routing and Remote Access<br>Service, Active Directory services, and others. |  |
| Product Category    | Perimeter Defense                                                                                                    |  |

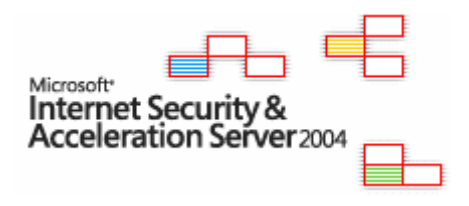

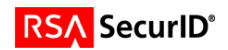

## **Solution Summary**

ISA Server 2004 contains a full-featured, application-layer-aware firewall that helps protect organizations of all sizes from attack by both external and internal threats. ISA Server 2004 performs deep inspection of Internet protocols such as Hypertext Transfer Protocol (HTTP), which enables it to detect many threats that traditional firewalls cannot detect.

The integrated firewall and VPN architecture of ISA Server support stateful filtering and inspection of all VPN traffic. The firewall also provides VPN client inspection for Microsoft Windows Server 2003-based quarantine solutions, helping to protect networks from attacks that enter through a VPN connection. In addition, a completely new user interface, wizards, templates, and a host of management tools help administrators avoid common security configuration errors.

Microsoft ISA Server 2004 supports Native SecurID APIs for strong authentication to hosted web content.

| Partner Integration Overview                   |                                   |  |
|------------------------------------------------|-----------------------------------|--|
| Authentication Methods Supported               | Native RSA SecurID Authentication |  |
| List Library Version Used                      | 5.0.3                             |  |
| RSA Authentication Manager Name Locking        | Yes                               |  |
| RSA Authentication Manager Replica Support     | Full Replica Support              |  |
| Secondary RADIUS Server Support                | N/A                               |  |
| Location of Node Secret on Agent               | In Registry                       |  |
| RSA Authentication Agent Host Type             | Net OS                            |  |
| RSA SecurID User Specification                 | All Users                         |  |
| RSA SecurID Protection of Administrative Users | No                                |  |
| RSA Software Token API Integration             | No                                |  |
| Use of Cached Domain Credentials               | No                                |  |

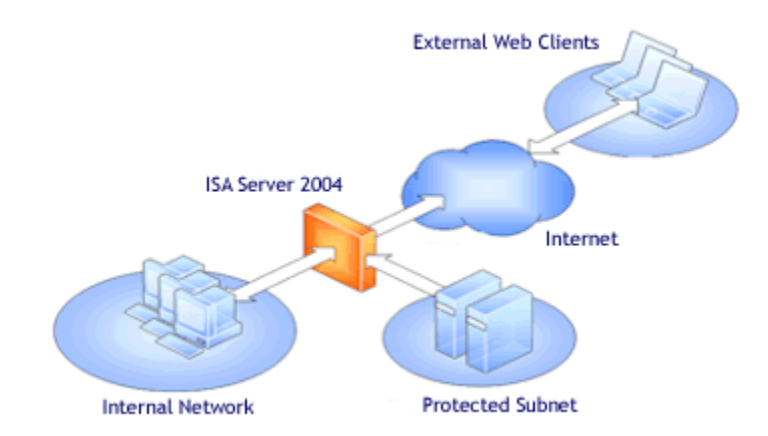

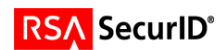

## **Product Requirements**

| Partner Product Requirements: ISA Server 2004 (SP1) |                                                                                                    |  |
|-----------------------------------------------------|----------------------------------------------------------------------------------------------------|--|
| CPU 550 MHz Pentium III or faster processor         |                                                                                                    |  |
| Memory                                              | 256 Mb or more recommended                                                                                                    |  |
| Storage                                             | NTFS-formatted local partition with 150 MB of available<br>hard-disk space; additional space required for web cache<br>content |  |

| Operating System    |                  |  |
|---------------------|------------------|--|
| Platform            | Required Patches |  |
| Windows 2000 Server | Service Pack 4   |  |
| Windows Server 2003 |                  |  |

| Additional Software Requirements |                    |  |
|----------------------------------|--------------------|--|
| Application                      | Additional Patches |  |
| ISA Server 2004                  | Service Pack 1     |  |
| Internet Explorer                | 6.0 or later       |  |
| Microsoft Hot Fix Q821887        | Windows 2000 Only  |  |

## **Agent Host Configuration**

To facilitate communication between the **Microsoft ISA Server** and the RSA Authentication Manager / RSA SecurID Appliance, an Agent Host record must be added to the RSA Authentication Manager database. The Agent Host record identifies the **Microsoft ISA Server** within its database and contains information about communication and encryption.

To create the Agent Host record, you will need the following information.

- Hostname
- IP Addresses for all network interfaces
- RADIUS Secret (When using RADIUS Authentication Protocol)

When adding the Agent Host Record, you should configure the **Microsoft ISA Server** as a **Net OS** Agent. This setting is used by the RSA Authentication Manager to determine how communication with the **Microsoft ISA Server** will occur.

Note: Hostnames within the RSA Authentication Manager / RSA SecurID Appliance must resolve to valid IP addresses on the local network.

Please refer to the appropriate RSA Security documentation for additional information about Creating, Modifying and Managing Agent Host records.

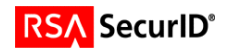

## **Partner Authentication Agent Configuration**

### **Before You Begin**

This section provides instructions for integrating the partners' product with RSA SecurID Authentication. This document is not intended to suggest optimum installations or configurations.

It is assumed that the reader has both working knowledge of all products involved, and the ability to perform the tasks outlined in this section. Administrators should have access to the product documentation for all products in order to install the required components.

All vendor products/components must be installed and working prior to the integration. Perform the necessary tests to confirm that this is true before proceeding.

### Configuration of ISA Server 2004 VPN Connections

Once you have configured the ISA Server as an Agent Host within RSA Authentication Manager's Database Administration, you must perform the following steps to configure ISA for RSA SecurID authentication.

- Create Firewall Access Rule for RSA SecurID Authentication of VPN Users
- Install RSA Authentication Agent for Microsoft Windows 6.0
- Test connectivity between the RSA Authentication Manager and ISA Server
- Configure the VPN Server to use the RSA EAP Authentication Method

Before you begin configuration of the ISA Server or RSA Authentication Agent, you must first create a Firewall Access Rule to allow communication from the ISA Server to your VPN Client and the RSA Authentication Manager using the RSA SecurID protocol. This new Access Rule is necessary as your ISA Server has a rule restricting communication of VPN Clients with internal network resources.

#### **VPN Client Configuration**

The ISA Server 2004 VPN Service requires the use of the RSA Authentication Agent for Microsoft Windows 6.0 for interoperability. Due to this fact the VPN Client must also have the RSA Authentication Agent for Microsoft Windows 6.0 EAP Component installed for interoperability to take place.

For installation and configuration instructions for VPN Clients, please refer to the RSA Authentication Agent documentation included with the product.

#### **Create a Firewall Access Rule for RSA SecurID Authentication**

- 1. Open the ISA Server Management console and expand your ISA Server instance.
- 2. Click on Firewall Policy.
- 3. From the ISA Server Dashboard Task list choose Create New Access Rule.
- 4. Enter the Name of the New Access Rule.
- 5. Action to take when conditions are met should be set to Allow.
- 6. On the Protocol selection screen, choose Selected Protocols from the drop down list.
- 7. Click Add to display the Network Protocol list and expand All Protocols; choose SecurID.

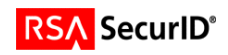

| ew Access Rule Wizard                                                                                                    | ×     | New Access Rule Wizard                                  |                |
|----------------------------------------------------------------------------------------------------|-------|---------------------------------------------------------|----------------|
| Rule Action<br>Select how client requests for content from the specified destination are dealt with<br>if the conditions specified in the rule are met. |       | Protocols<br>Select the protocols this rule applies to. |                |
| Action to take when rule conditions are met:                                                                                                    |       | Ihis rule applies to:                                   |                |
| C Deny                                                                                                    |       | Selected protocols                                      |                |
|                                                                                                    |       | Protocols:                                              |                |
|                                                                                                    |       | SecurID.                                                | Add            |
|                                                                                                    |       |                                                         | <u>E</u> dit   |
|                                                                                                    |       |                                                         | Remove         |
|                                                                                                    |       |                                                         |                |
|                                                                                                    |       |                                                         | Po <u>r</u> ts |
|                                                                                                    |       |                                                         |                |
| <back next=""> C</back>                                                                                                    | ancel | < <u>B</u> ack                                          | Next > Can     |

8. On the next two screens you will be asked to specify the Source and Destination hosts for your new Access Rule. Select the following objects by clicking the Add button and expanding the Networks container.

Access Rule Sources: Select: Local Host Access Rule Destinations: Internal + VPN Clients

| New Access Rule Wizard                                                                                      | New Access Rule Wizard                                                                                                    |
|----------------------------------------------------------------------------------------------------|----------------------------------------------------------------------------------------------------|
| Access Rule Sources<br>This rule will apply to traffic originating from the sources specified in this page. | Access Rule Destinations<br>This rule will apply to traffic sent from the rule sources to the destinations specified<br>in this page. |
| This rule applies to traffic from these sources:                                                            | This rule applies to traffic sent to these destinations:                                                                              |
| < <u>B</u> ack <u>N</u> ext > Cancel                                                                        | < <u>B</u> ack Cancel                                                                                                    |

- 9. When prompted to select User Sets for this Access Rule, leave the default value of All Users.
- 10. Review your settings and click Finish to save this Access Rule to your ISA Firewall Console.
- 11. Within the Dashboard, click "Apply" to make changes recognized by the ISA Server and save this new rule to your Firewall configuration.

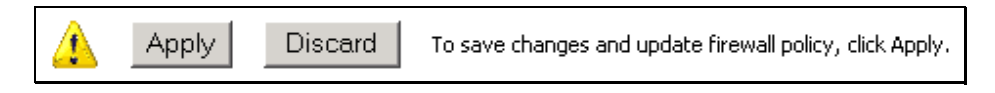

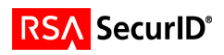

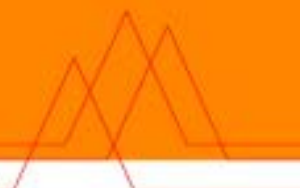

#### Installation of the RSA Authentication Agent 6.0 EAP Components

In order to configure RSA SecurID Authentication for ISA Server 2004 VPN Users, you must install and configure an RSA Authentication Agent on the ISA Server and VPN Client. The Agent installs the RSA Security EAP provider to be used by the Microsoft RRAS Service and VPN Client application for authentication and VPN session establishment.

- 12. Install the RSA Authentication Agent for Microsoft Windows 6.0 following all prompts.
- 13. When prompted for Component information, choose Remote Access Authentication (Server) and RSA EAP Client.

| 4                                                                                                    |
|----------------------------------------------------------------------------------------------------|
|                                                                                                    |
|                                                                                                    |
| mponent. Description<br>mponent enables a<br>ation to participate in an<br>ecurID-protected Windows<br><br>mponent requires 0KB on<br>ard drive. It has 0 of 1<br>mponents selected. The<br>nponents require 0KB on<br>ard drive. |
|                                                                                                    |
|                                                                                                    |

- 14. Continue through prompts and provide your sdconf.rec file from your RSA Authentication Manager.
- 15. You must reboot your ISA Server once the installation has completed.

#### Test connectivity with the RSA Authentication Manager

To test communication or test authentication with your RSA Authentication Manager, run the sdtest.exe utility. This utility is included in your RSA Authentication Agent installation and can be accessed through the Start Menu as shown below.

- 16. From the Start Menu, expand RSA ACE/Agent → Test Authentication.
- 17. In RSA SecurID Authentication Information dialog box, click RSA ACE/Server Test Directly.
- 18. In RSA SecurID Authentication, type the User Name and the PASSCODE in appropriate fields.

| Log O    | n with RSA    | SecurID                                   |
|----------|---------------|-------------------------------------------|
|          |               |                                           |
|          | DS/           | SecuriD®                                  |
| : 111111 | 1.5/          | Securio                                   |
|          | _             |                                           |
| Ifue     | u have more   | than one token, choose which token to use |
| ii yu    | u nave more   | and the token, choose which token to use. |
| _ ⊂ Cł   | noose Token   |                                           |
| T,       | oken type:    | Key fob or metal card                     |
|          |               |                                           |
|          |               |                                           |
|          |               |                                           |
| Lo       | g On          |                                           |
| Lo       | g on with you | r RSA SecurID passcode.                   |
|          |               |                                           |
| п        | ser name:     | Administrator                             |
| -        |               | Administrator                             |
| P        | asscode:      |                                           |
|          |               |                                           |
|          |               | OK Carrol                                 |
|          |               |                                           |
|          |               |                                           |

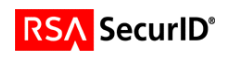

Note: Your first successful authentication will create the Node Secret within the Registry of your ISA Server. Once the Node Secret has been created, you must manually restart your Microsoft Firewall Service to load this into memory. As you will be restarting the Microsoft Firewall Service in the next step, you do not need to do so at this time.

- 19. Open the RSA Authentication Agent Control Panel application and select the Remote tab.
- 20. Enable "Routing and Remote Access will use RSA EAP" and click Apply.

| RSA ACE/Agent for Windows                                | ? × |  |
|----------------------------------------------------------|-----|--|
| Main Remote Advanced                                     |     |  |
| Use post-dial terminal based authentication              |     |  |
| ✓ Routing and Remote Access will use RSA EAP             |     |  |
| Challenges All Users                                     |     |  |
|                                                          |     |  |
| Options<br>Do not resolve username in event log messages |     |  |
| Enable "Invalid Usemame" prompt during authentication    |     |  |
| Send domain with username to RSA ACE/Server              |     |  |
| Convert fully gualified usernames                        |     |  |
| Domain Prompt                                            |     |  |
| Default domain:                                          |     |  |
| Logon Greeting                                           |     |  |
| Enable logon greeting                                    |     |  |
| SecurID Challenge                                        |     |  |
|                                                          |     |  |
| Close Cancel Apply He                                    | lp  |  |

21. Restart your Microsoft Firewall Service to apply changes.

Note: Restarting your Microsoft Firewall Service will also restart your Routing and Remote Access Services as well.

#### Configure the VPN Server to use the RSA EAP Authentication Method

The VPN Server is configured in two different steps. For the following steps you will need access to both the ISA Management Console as well as the MMC interface for the Routing and Remote Access Service.

As VPN connectivity via Password authentication is a pre-requisite for this configuration, some of the following steps may have already been completed. You should verify the configuration is complete as follows.

- 1. Open ISA Server Management and select Virtual Private Networks (VPN).
- 2. Select Verify that VPN Client Access is Enabled, assure the selection is checked, and click OK.

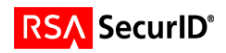

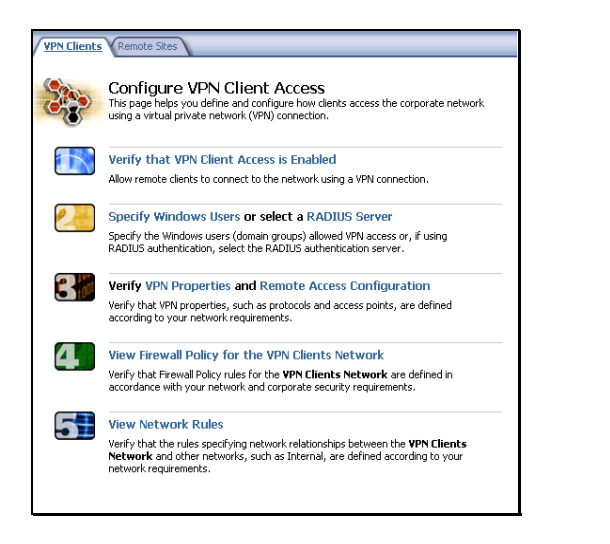

| VPN Clients Properties                 | ? ×   |
|----------------------------------------|-------|
| General Groups Protocols User Mapping  |       |
|                                        |       |
|                                        |       |
| I♥ Enable VFN client access            |       |
| Maximum number of VPN clients allowed: |       |
| 5                                      |       |
|                                        |       |
|                                        |       |
|                                        |       |
|                                        |       |
|                                        |       |
|                                        |       |
|                                        |       |
|                                        |       |
|                                        |       |
|                                        | Applu |
|                                        | Shhà  |

- 3. Proceed to the next step and choose Specify Windows Users.
- 4. Select your local or domain user group that will be allowed VPN access. Your RSA SecurID users should be members of the Local or Domain Group listed in this dialog.
- 5. Next select, Remote Access Configuration.
- 6. In the configuration dialog, select the Authentication tab and make sure that Extensible Authentication Protocol (EAP) is the only method selected.

| VPN Clients Properties                                                                                                    | Virtual Private Networks (VPN) Properties                                                                                                    |
|----------------------------------------------------------------------------------------------------|----------------------------------------------------------------------------------------------------|
| General Groups Protocols User Mapping                                                                                                    | Access Networks Address Assignment Authentication RADIUS                                                                                                    |
| Select the domain groups for which remote access is allowed:          Namespace       Group       Domain       Add         Mindows       VPN Users       PS096       Bemove                                    | Authentication methods         Select the authentication methods used when the remote site gateway or the remote VPN client initiates a connection to ISA Server.         Image: Microsoft encrypted authentication version 2 (MS-CHAPv2)         Image: Extensible authentication protocol (EAP) with smart card or other certificate (ISA Server must belong to a domain).         Use the protocols below only for VPN clients running on Windows 98 or Windows NT 4.0 that do not have the latest VPN client software installed. |
| User accounts belonging to these domain groups should have<br>VPN access (diai-in options) set to "Control access through<br>remote access policy." If this option is not available, select<br>"Allow Access." | Microsoft encrypted authentication (M≦-CHAP)     Encrypted authentication (CHAP). Requires reversible passwords.     Shiva password authentication protocol (SPAP). Requires reversible     passwords.     Unencrypted password (PAP). Requires reversible passwords.     Aljow custom IPSec policy for L2TP connection                                                                                                    |
| OK Cancel Apply                                                                                                    | Cancel Apply                                                                                                    |

- Next confirm that your Firewall Policies and Network Rules are configured to allow your VPN Clients access to your internal network. As your VPN environment should already be in a working state, no changes should be necessary at this time.
- 8. Within the ISA Server Dashboard, click "Apply" to make changes recognized by the ISA Server and save this new rule to your Firewall configuration.

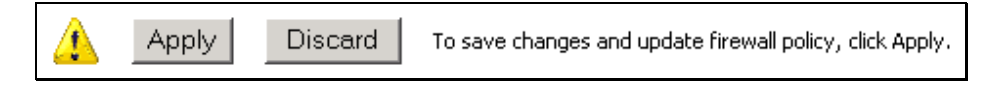

9. Next open the Routing and Remote Access Administration Console.

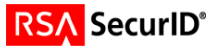

- 10. Right click on your server object and select Properties.
- 11. After selecting the Security Tab, Verify that the Windows Authentication provider is selected and then click on Authentication Methods.

| P5096 (local) Properties ? 🗙                                                                                                    |
|----------------------------------------------------------------------------------------------------|
| General Security IP PPP Logging                                                                                                    |
| The authentication provider validates credentials for remote access clients<br>and demand-dial routers.                                                    |
| Authentication provider:                                                                                                    |
| Windows Authentication Configure                                                                                                    |
| Authentication Methods                                                                                                    |
| The accounting provider maintains a log of connection requests and<br>sessions.                                                                            |
| Accounting provider:                                                                                                    |
| <none></none>                                                                                                    |
| The custom IPSec policy specifies a pre-shared key for L2TP connections.<br>The Routing and Remote Access service should be started to set this<br>option. |
| Allow custom IPSec policy for L2TP connection                                                                                                    |
| Pre-shared Key:                                                                                                    |
|                                                                                                    |
|                                                                                                    |
| OK Cancel Apply                                                                                                    |

- 12. In the Authentication Methods make sure that only Extensible Authentication Methods (EAP) is checked. You can also verify that the RSA Security EAP Provider is installed correctly by clicking the EAP Methods button.
- 13. Click OK to save changes.

| Authentication Methods                                                                          |  |
|-------------------------------------------------------------------------------------------------|--|
| The server authenticates remote systems by using the selected methods in the order shown below. |  |
| Extensible authentication protocol (EAP)                                                        |  |
| E <u>A</u> P Methods                                                                            |  |
| Microsoft encrypted authentication version 2 (MS-CHAP v2)                                       |  |
| Microsoft encrypted authentication (MS-CHAP)                                                    |  |
| Encrypted authentication (CHAP)                                                                 |  |
| Shiva Password Authentication Protocol (SPAP)                                                   |  |
| Unencrypted password (PAP)                                                                      |  |
| Unauthenticated access                                                                          |  |
| Allow remote systems to connect without authentication                                          |  |
|                                                                                                 |  |
| OK Cancel                                                                                       |  |

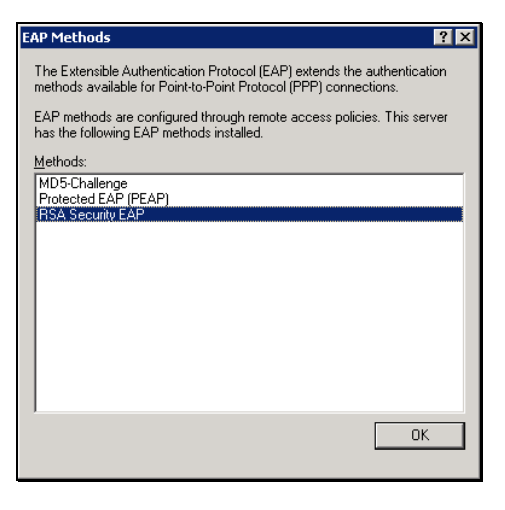

- 14. From the Routing and Remote Access Administration Console, select Remote Access Policies.
- 15. On the right side of the screen, right click ISA Server Default Policy and select Properties.
- 16. From the settings dialog, select Edit Profile.
- 17. Click the Authentication Tab and uncheck all options. Then select EAP Methods.
- When Selecting EAP Providers, your selection box will initially have no listing. Add the RSA Security EAP Provider by clicking Add.
- 19. Click OK to save changes.

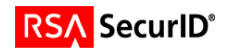

| Edit Dial-in Profile                                                   |                                               | ? ×                  |  |  |  |
|------------------------------------------------------------------------|-----------------------------------------------|----------------------|--|--|--|
| Dial-in Constraints                                                    | IP                                            | Multilink            |  |  |  |
| Authentication                                                         | Encryption                                    | Advanced             |  |  |  |
| Select the authentication meth                                         | ods you want to allow                         | for this connection. |  |  |  |
| EAP Methods                                                            |                                               |                      |  |  |  |
| Microsoft Encrypted Aut                                                | hentication version <u>2</u> (N               | IS-CHAP v2)          |  |  |  |
| 🗖 User can <u>c</u> hange                                              | password after it has e                       | xpired               |  |  |  |
| Microsoft Encrypted Aut                                                | hentication (MS-CHAP)                         | 1                    |  |  |  |
| 🗖 Uger can change                                                      | User can change password after it has expired |                      |  |  |  |
| Encrypted authentication                                               | n (CHAP)                                      |                      |  |  |  |
| Unencrypted authentica                                                 | tion (PAP, SPAP)                              |                      |  |  |  |
| Unauthenticated access                                                 |                                               |                      |  |  |  |
| Allow clients to connect without negotiating an authentication method. |                                               |                      |  |  |  |
|                                                                        |                                               |                      |  |  |  |
|                                                                        | 0K   Ca                                       | ncel Anniu           |  |  |  |
| _                                                                      |                                               |                      |  |  |  |

| Select EAP Providers                                            | ? ×               |
|-----------------------------------------------------------------|-------------------|
| EAP types are negotiated in the order in which they are listed. |                   |
| EAP types:                                                      |                   |
| RSA Security EAP                                                | Move <u>U</u> p   |
|                                                                 | Move <u>D</u> own |
|                                                                 |                   |
|                                                                 |                   |
|                                                                 |                   |
| <u>Add</u> <u>E</u> dit <u>R</u> emoveOK                        | Cancel            |

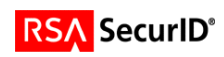

## **Certification Checklist**

| Certification Environment  |                     |                     |  |  |  |
|----------------------------|---------------------|---------------------|--|--|--|
| Product Name               | Version Information | Operating System    |  |  |  |
| RSA Authentication Manager | 6.1                 | Windows 2003 Server |  |  |  |
| ISA Server 2004            | Standard Edition    | Windows 2003 Server |  |  |  |
| ISA Server 2004            | Enterprise Edition  | Windows 2003 Server |  |  |  |

Date Tested: September 27, 2005

| Mandatory Functionality              |                      |                                    |                 |  |  |  |
|--------------------------------------|----------------------|------------------------------------|-----------------|--|--|--|
| RSA Native Protocol                  |                      | RADIUS Protocol                    | RADIUS Protocol |  |  |  |
| New PIN Mode                         |                      |                                    |                 |  |  |  |
| Force Authentication After New PIN   | <ul> <li></li> </ul> | Force Authentication After New PIN | N/A             |  |  |  |
| System Generated PIN                 | <ul> <li></li> </ul> | System Generated PIN               | N/A             |  |  |  |
| User Defined (4-8 Alphanumeric)      | <ul> <li></li> </ul> | User Defined (4-8 Alphanumeric)    | N/A             |  |  |  |
| User Defined (5-7 Numeric)           | <ul> <li></li> </ul> | User Defined (5-7 Numeric)         | N/A             |  |  |  |
| User Selectable                      | <ul> <li></li> </ul> | User Selectable                    | N/A             |  |  |  |
| Deny 4 and 8 Digit PIN               | <ul> <li></li> </ul> | Deny 4 and 8 Digit PIN             | N/A             |  |  |  |
| Deny Alphanumeric PIN                | <ul> <li></li> </ul> | Deny Alphanumeric PIN              | N/A             |  |  |  |
| PASSCODE                             |                      |                                    |                 |  |  |  |
| 16 Digit PASSCODE                    | <ul> <li></li> </ul> | 16 Digit PASSCODE                  | N/A             |  |  |  |
| 4 Digit Password                     | <ul> <li></li> </ul> | 4 Digit Password                   | N/A             |  |  |  |
| Next Tokencode Mode                  |                      |                                    |                 |  |  |  |
| Next Tokencode Mode                  | <ul> <li></li> </ul> | Next Tokencode Mode                | N/A             |  |  |  |
| Load Balancing / Reliability Testing |                      |                                    |                 |  |  |  |
| Failover (3-10 Replicas)             | <ul> <li></li> </ul> | Failover                           | N/A             |  |  |  |
| Name Locking Enabled                 | <ul> <li></li> </ul> | Name Locking Enabled               |                 |  |  |  |
| No RSA Authentication Manager        | <ul> <li></li> </ul> | No RSA Authentication Manager      | N/A             |  |  |  |
|                                      |                      |                                    |                 |  |  |  |
| Additional Functionality             |                      |                                    |                 |  |  |  |
| RSA Software Token API Functionality |                      |                                    |                 |  |  |  |
| System Generated PIN                 | N/A                  | System Generated PIN               | N/A             |  |  |  |
| User Defined (8 Digit Numeric)       | N/A                  | User Defined (8 Digit Numeric)     | N/A             |  |  |  |
| User Selectable                      | N/A                  | User Selectable                    | N/A             |  |  |  |
| Next Tokencode Mode                  | N/A                  | Next Tokencode Mode                | N/A             |  |  |  |
| Domain Credential Functionality      |                      |                                    |                 |  |  |  |
| Determine Cached Credential State    | N/A                  | Determine Cached Credential State  |                 |  |  |  |
| Set Domain Credential                | N/A                  | Set Domain Credential              |                 |  |  |  |
| Retrieve Domain Credential           | N/A                  | Retrieve Domain Credential         |                 |  |  |  |
|                                      |                      |                                    |                 |  |  |  |

MR / EF

 $\checkmark$  = Pass  $\times$  = Fail N/A = Non-Available Function

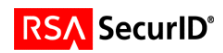

## **Known Issues**

### ISA Server 2004 compatibility with the RSA Security EAP Agent

When using the RSA ACE/Server 5.2 for authentication, you must use the RSA ACE/Agent 5.6.1 as the RSA Authentication Agent for Microsoft Windows 6.1 is not backwards compatible. This solution has been fully tested against the RSA Authentication Manager 6.1 solution, as well as the RSA ACE/Server version 5.2.

Due to a known issue with the RSA ACE/Agent 5.6 EAP Component; the ISA Server 2004 VPN functionality was tested and certified using a patched version of the agent software.

To obtain the RSA ACE/Agent 5.6.1 maintenance build, please contact RSA Security Customer Support and reference tst00040883.

### **Troubleshooting Communications with ISA Server 2004**

If you receive an Access denied message, then check the Event viewer for the following error information.

#### "RSA Authentication Manager is not responding"

If the error information details that the ISA Server is unable to communicate with the RSA Authentication Manager, check that the RSA Authentication Manager services are started and functioning correctly.

#### "Multi-homed host detected; Primary IP assumed is x.x.x.x."

If x.x.x.x is not the IP address on the ISA Server computer which is used to communicate with the RSA ACE server, you may need to add a registry value to change the communication address of the ISA Server. For more information on this workaround, please contact RSA Security Customer Support.

#### Persistent "Node Verification Failures"

A registry permissions issue has been reported where the ISA Server is not able to access the node secret information from the Windows System Registry. In order to correct this problem, you must modify the permissions on the following Registry Key:

<HKEY\_LOCAL\_MACHINE\SOFTWARE\SDTI >
For Windows 2000 - Add Read/Write Permissions for "Local System"
For Windows 2003 - Add Read/Write Permissions for "Network Service"

All permission changes must also be applied to child nodes and values as well.

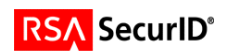